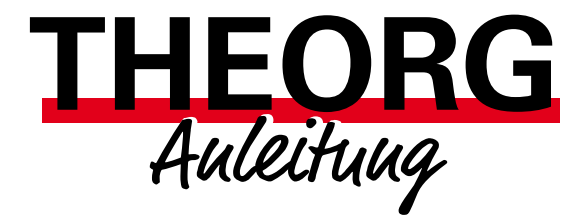

### MLA – einmalige Einstellungen

Alles Wichtige Schritt für Schritt

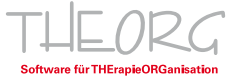

## Inhaltsverzeichnis

| Vorwort                                                    | 3  |
|------------------------------------------------------------|----|
| 1. Anmeldung bei den Kassenverbänden                       | 4  |
| 2. E-Mail-Versand einrichten                               | 4  |
| 3. Mandant – Praxisdaten hinterlegen                       | 5  |
| 3.1 MLA-Verfahren wählen                                   | 5  |
| 3.2 Praxisdaten prüfen und gegebenenfalls vervollständigen | 5  |
| 3.3 Tarifkennzeichen                                       | 6  |
| 3.4 Leistungserbringer und Standort                        | 6  |
| 4. Kostenträger vorbereiten                                | 8  |
| 5. Kostenträgerdatei                                       | 9  |
| 6. Infos zur Zertifizierung/Verschlüsselung                | 11 |
| 7. Abrechnung                                              | 11 |

# Vorwort,

die folgende Anleitung soll Ihnen dabei helfen, Ihren THEORG für die "Maschinenlesbare Abrechnung" fit zu machen. Dafür sind einmalige Einstellungen nötig. Es wird Schritt für Schritt beschrieben, was zu erledigen ist.

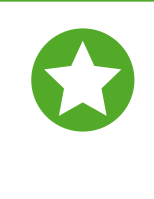

**Wichtig:** Die Bankverbindung, welche die Kostenträger für Überweisungen nutzen sollen, hinterlegen Sie bei der "ARGE IK", also dort, wo Sie Ihre IK-Nummer beantragt haben. Sollten Sie aktuell noch über eine Abrechnungsstelle abrechnen, so beachten Sie Ihre Kündigungsfristen.

### 1. Anmeldung bei den Kassenverbänden

Um mit den gesetzlichen Krankenkassen maschinenlesbar abrechnen zu können, bedarf es einer Anmeldung bei den Kassenverbänden. Die meisten Kassenverbände verzichten inzwischen auf eine Anmeldung. Genaue Informationen dazu finden Sie in der Broschüre des GKV-Spitzenverbandes auf www.gkv-datenaustausch.de unter "Leistungserbringer" --> "Sonstige Leistungserbringer" in der rechten seit-lichen Spalte.

Im Anmeldeformular (der Ersatzkassen) können Sie den Bereich zur "eigenen EDV" wie folgt befüllen:

| Abrechnung erfolgt über eigene EDV |                              |  |
|------------------------------------|------------------------------|--|
| Betriebssystem                     | Windows                      |  |
| Abrechnungssoftware                | THEORG                       |  |
| Hersteller der Software            | SOVDWAER GmbH                |  |
| Datenübermittlung                  | FTAM X.400 FE-Mail OFTP oder |  |

## 2. E-Mail-Versand einrichten

Gehen Sie unter {Einstellungen} {E-Mail} und hinterlegen Sie hier Ihre Zugangsdaten. Da es sich beim E-Mail-Versand um individuelle, technische Einstellungen außerhalb des Programms handelt, wenden Sie sich bitte bei Detailfragen an Ihren Hardware-Händler oder an Ihren Internet-Provider. Falls Sie Ihre Anmeldedaten nicht zur Hand haben, können Sie vorübergehend unseren "MLA-Mailversand (altes Verfahren)" verwenden.

### 3. Mandant – Praxisdaten hinterlegen

Zur maschinenlesbaren Abrechnung müssen Sie Ihre Daten als Leistungserbringer hinterlegen.

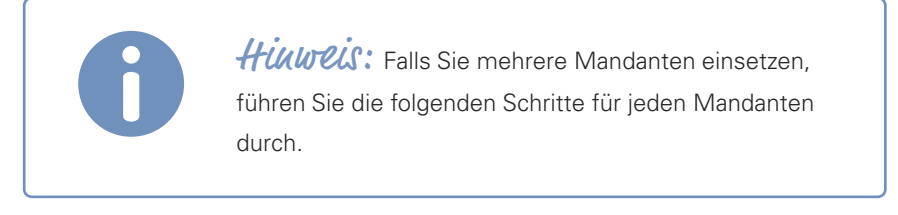

### 3.1 MLA-Verfahren wählen

In {Stammdaten} {Mandanten} Lasche {Abrechnung} legen Sie das MLA-Verfahren fest: "MLA-PRO".

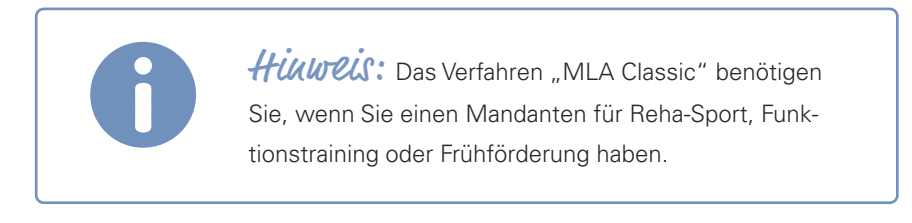

#### 3.2 Praxisdaten prüfen und gegebenenfalls vervollständigen

Unter {Stammdaten} {Mandanten} Lasche {Texte} prüfen und vervollständigen Sie Ihre Daten.

### 3.3 Tarifkennzeichen

Für die Ermittlung des Tarifkennzeichens prüfen Sie in {Stammdaten} {Mandanten} Lasche {Mandant} den hinterlegten "Heilmittelbereich". Dazu passend muss in der Lasche {MLA}, in der rechten Spalte der "Abrechnungscode" eingestellt werden. Den Abrechnungscode können Sie aus einer Auswahlliste auswählen.

"Passende" Kombinationen wären zum Beispiel: Heilmittelbereich: Physiotherapie => Abrechnungscode: 22 Heilmittelbereich: Ergotherapie => Abrechnungscode: 26

### 3.4 Leistungserbringer und Standort

{Stammdaten} {Mandanten} Lasche {MLA}

Die hier eingetragenen "Informationen zum Leistungserbringer" (Praxisdaten) werden für die Korrespondenz/Kommunikation mit den Krankenkassen bei der maschinenlesbaren Abrechnung (MLA) verwendet, beispielsweise für Ausdrucke wie das Urbelegbegleitschreiben.

**Himmeis:** Wenn Sie Ihren KV-Bezirk nicht genau wissen, so können Sie sich mit einem Trick behelfen. Suchen Sie sich in Ihrer Ärztekartei einen Arzt aus, der seine Praxis in Ihrer unmittelbaren Nähe hat. Die ersten beiden Ziffern seiner "BSNR" sind mit großer Wahrscheinlichkeit auch Ihr KV-Bezirk.

#### 3.4.1 Besonderheit "Belegannahme der AOK Ba-Wü"

Leistungserbringer mit Sitz in Baden-Württemberg tragen hier die für ihren PLZ-Bereich zuständige AOK-Belegannahmestelle ein. Diese können Sie bei Ihrer AOK erfragen oder auf der Homepage der AOK im Bereich "Vertragspartner--> Heilberufe--> Rechnungsadressdaten" nachschlagen.

Für Leistungserbringer mit Sitz außerhalb Baden-Württembergs gilt immer die IK 108018564, AOK Ostwürttemberg. Dieser Kostenträger wird automatisch vorbelegt, wenn Sie im Feld <Bundesland> ein Bundesland außer Baden-Württemberg ausgewählt haben.

#### 3.4.2 Datenaustausch per E-Mail

{Stammdaten} {Mandanten} Lasche {MLA} Bereich "Einstellungen zur Datenfernübertragung der MLA" einstellen, E-Mail-Adresse eintragen.

> **Himmeis:** An diese E-Mail-Adresse senden die Kostenträger die Eingangsbestätigungen für die Abrechnungsdateien der Abrechnung.

### 4. Kostenträger vorbereiten

Alle gesetzlichen Krankenkassen (AOK, LKK, Ersatzkassen usw.) können in der Regel maschinenlesbar abgerechnet werden. Für Berufsgenossenschaften, Post A, Heilfürsorge usw. erfolgt eine Papierrechnung. Für die maschinenlesbare Abrechnung müssen die gesetzlichen Kostenträger auf die Abrechnung per MLA umgestellt werden.

Diese Umstellung finden Sie unter {Stammdaten} {Kostenträger} {Umstellung}. Ein Assistent führt Sie durch die [Umstellung des Abrechnungsverfahrens] der gesetzlichen Krankenkassen. Den Assistenten einfach pro "Tarif" durchlaufen lassen und auf "Echtabrechnung MLA" umstellen.

> **Himmeis:** Alle gesetzlichen Kostenträger, die Sie später importieren oder die automatisch durch das KV-Karte einlesen eines Patienten importiert werden, stehen bereits automatisch auf "Echtabrechnung MLA".

### 5. Kostenträgerdatei

Bestandteil des Systems der maschinenlesbaren Abrechnung ist ein Verzeichnis aller gesetzlichen Krankenkassen bzw. deren Daten- und Belegannahmestellen. Dieses Verzeichnis heißt Kostenträgerdatei. Da sich in diesen Adressen hin und wieder Veränderungen ergeben, sind in unregelmäßigen Abständen auch neue Fassungen der Kostenträgerdatei verfügbar.

Für die Verteilung neuer Kostenträgerdateien sind die Krankenkassen verantwortlich. Unabhängig hiervon enthalten Updates der Software THEORG den jeweils aktuell verfügbaren Stand der Kostenträgerdatei, die zudem noch um Kostenträger außerhalb der gesetzlichen Krankenkassen erweitert sind (z. B. Berufsgenossenschaften). Diese Datenlieferung ist nicht Bestandteil der zugesagten Serviceleistungen. Sie erfolgt gewissermaßen freiwillig und ohne Gewähr für die Richtigkeit und Aktualität der Daten.

Enthält ein Update eine neue Kostenträgerdatei, wird die neue Kostenträgerdatei automatisch mit dem Update auf Ihren PC übertragen und verwendet. Zusätzlich wird die neue Kostenträgerdatei quartalsweise als Update unter {Online-Dienste} bereitgestellt und vor der Abrechnung auf die Aktualität geprüft.

Unter {Systeminfos} finden Sie Informationen zur Version der Kostenträgerdatei.

| THEORG System                                   | informationen                                 |
|-------------------------------------------------|-----------------------------------------------|
| Version                                         |                                               |
| Programm                                        | 15.66 1                                       |
| ICD-10 Verzeichnis                              | vom 27.05.2024 um 15:34, Stand 2024           |
| Verordnungsbesonderheiten                       | vom 27.05.2024 um 15:34, Stand 01.01.2023     |
| Kostenträgerdatei                               | 15.61. vom 26.04.2024, gültig ab 01.05.2024 2 |
| Öffentlicher Schlüssel<br>(ANNAHME-RSA4096.KEY) | vom 27.05.2024                                |

1 Die aktuell installierte Programmversion kann in ihrer Nummerierung von der Kostenträgerdatei abweichen.

2 Die aktuell installierte Version der Kostenträgerdatei und deren Gültigkeit.

### 6. Infos zur Zertifizierung/Verschlüsselung

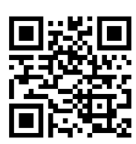

Viden

Abrechnungsdateien müssen verschlüsselt werden, bevor sie versendet werden dürfen. Dafür ist eine Verschlüsselung/ ein Zertifikat nötig. Wir haben alle Informationen zur Zertifizierung/ Verschlüsselung <u>HIER</u> in einem Video und <u>HIER</u> in einer Broschüre für Sie zusammengefasst.

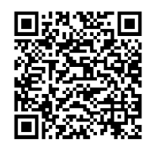

Broschüre

## 7. Infos zur Durchführung der Abrechnung

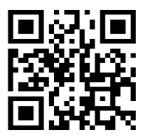

Wir haben alle Informationen zum Ablauf der Abrechnung <u>HIER</u> in einem Video und <u>HIER</u> in einer Broschüre für Sie zusammengefasst.

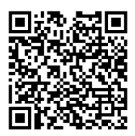

Broschüre

Video

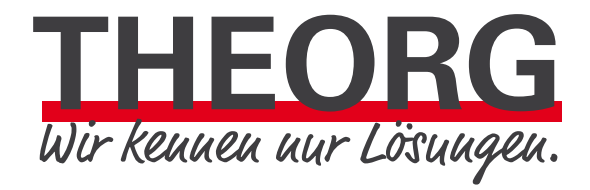

SOVDWAER Gesellschaft

Franckstraße 5

71636 Ludwigsburg

Telefon 07141/93733-0 Telefax 07141/93733-99 info@sovdwaer.de www.sovdwaer.de

für EDV-Lösungen mbH